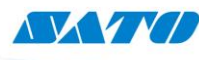

SATO Argentina S.A. Pola 3166 (C1439ENL) C. A. B. A. República Argentina Tel: (54) 11.4887.9000 Fax: (54) 11.4638.5049 www.satoargentina.com.ar

## Configuración del Sensor de etiquetas GL408e

El siguiente procedimiento le ayudará a configurar el sensor de etiquetas de la impresora SATO GL408e/412e cuando trabajamos con etiquetas troqueladas con orificios a los extremos (sin papel base), como se observa a continuación.

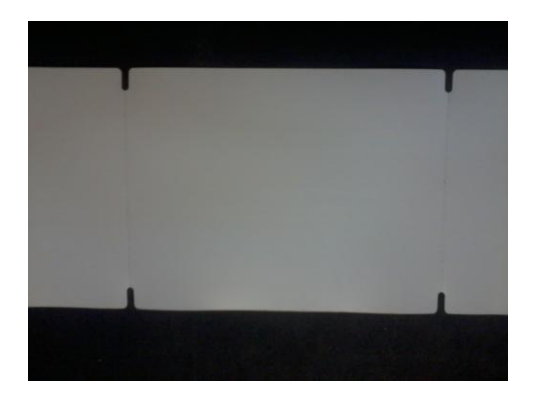

El método utilizado será detectar el orificio en un extremo utilizando el sensor I-Mark. Para esto, se deberán seguir los siguientes pasos:

## 1. Posicionar el sensor de etiquetas:

Primero debemos reconocer el sensor de etiquetas el cual es una barra violeta cubierto por un plástico negro removible y se ubica por debajo del soporte del cabezal. Debemos posicionarlo físicamente sobre el extremo izquierdo de la impresora observándola de frente, o sea sobre el lado interno de la misma.

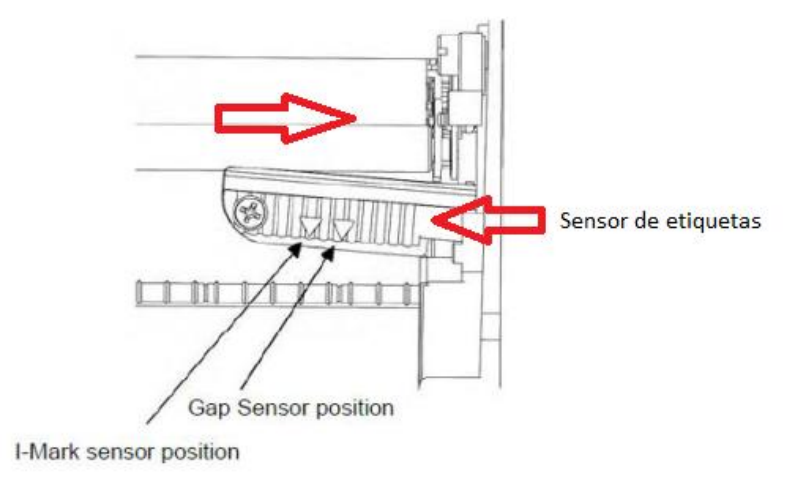

Vista posterior

 Setear el Sensor de etiquetas en I-Mark: Desde el menú de la impresora, debemos ir a Advanced Mode - Gap/Mark Sensor – Mark.

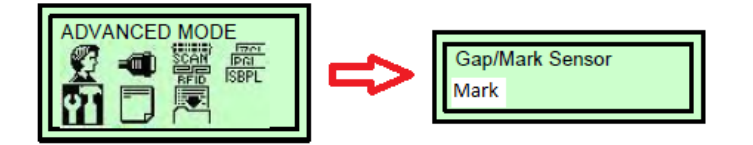

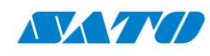

SATO Argentina S.A. Pola 3166 (C1439ENL) C. A. B. A. República Argentina Tel: (54) 11.4887.9000 Fax: (54) 11.4638.5049 www.satoargentina.com.ar

Nota: Si al realizar la selección nos aparece la leyenda "Locked", deberemos presionar a la vez las teclas Enter y la flecha hacia abajo durante unos segundos para desbloquear, aparecerá la leyenda "Dislocked" y luego deberemos presionar Enter nuevamente para poder seleccionar.

3. Habilitar el modo Administrador:

Debemos ir a Advanced Mode - Admin User - Enable.

4. Realizar una calibración manual del sensor:

Acceder dentro del menú Advanced Mode a la opción SENSOR SETUP - Run Manual Cal.

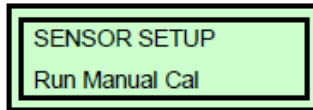

4.1) Remove Media: Remover etiquetas.

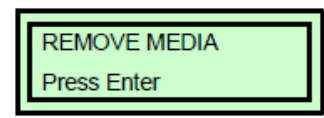

4.2) Load Mark: Remover etiquetas (hacer lo mismo que en el punto anterior).

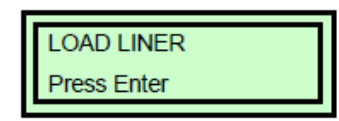

4.3) Load Media: Colocar etiquetas sobre el sensor y cerrar el soporte del cabezal.

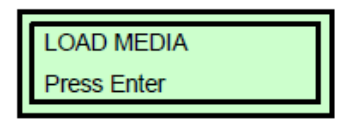

## 5. Comprobación:

Para comprobar si la impresora detecta correctamente el salto de etiquetas, estando en modo OFFLINE presionar la tecla FEED y las etiquetas deberán avanzar de a una cada vez que presionamos dicha tecla.

Ezequiel Gimenez Soporte Técnico

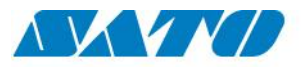

Ceaseless Creativity for a Sustainable World

SATO ARGENTINA S.A. Argentina-Bolivia-Chile-Paraguay-Uruguay Tel: (5411) 4887-9000 int. 113

Fax: (5411) 4687-5000 Int. 113 Fax: (5411) 4638-5049 www.satoargentina.com ezequiel.gimenez@satoargentina.com.ar

> ©2011 SATO Argentina S.A. Todos los derechos reservados. Rev A especificaciones sujetas a cambio sin previo aviso. Cualquier reproducción total o parcial del presente contenido sin autorización previa queda completamente prohibida. SATO es marca registrada de SATO Corporation y sus subsidiarias en Japón, Estados Unidos de Norteamérica y otros países. Toda otra marca mencionada pertenece a sus respectivos propietarios.

## www.satoargentina.com.ar